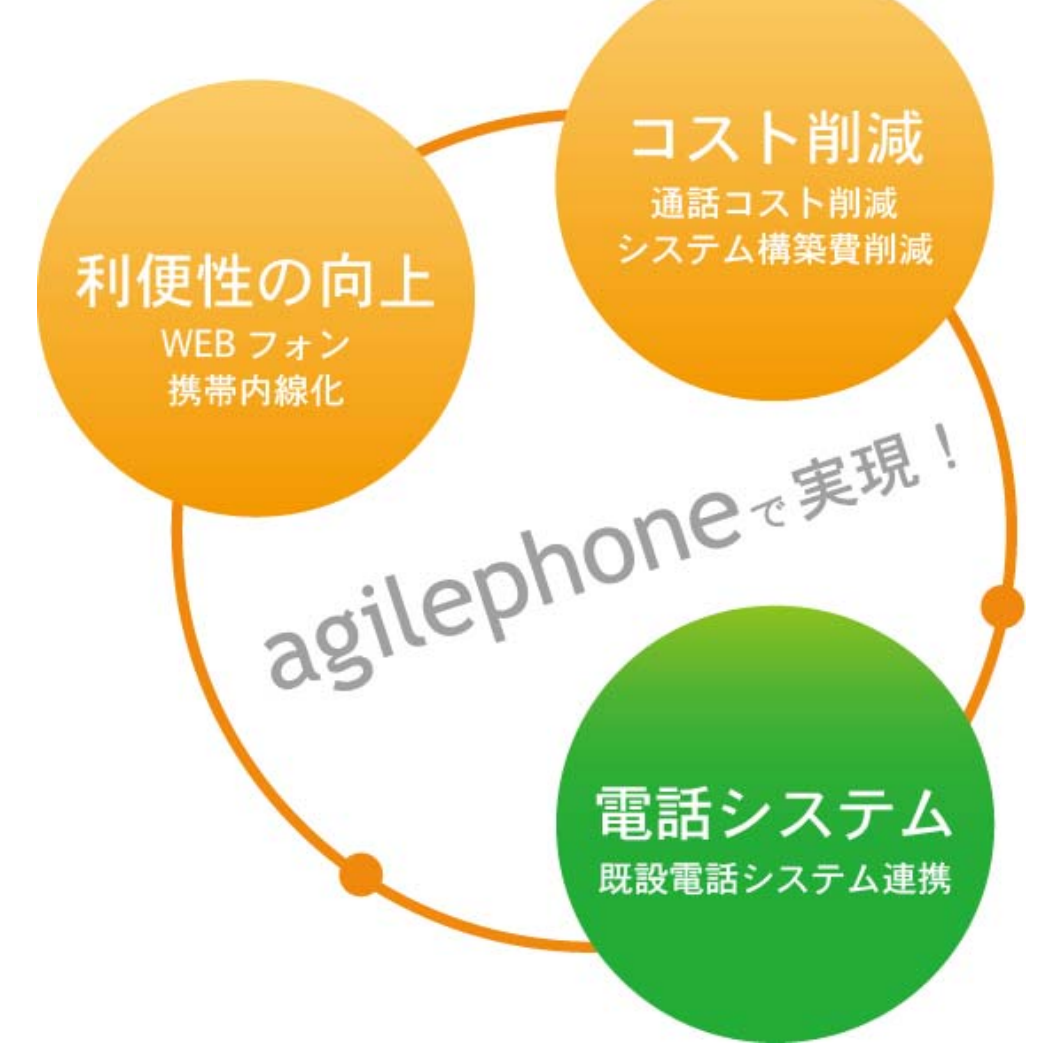

## アジルクラウドPBX スマートフォンUID

# Acrobits Softphone (iPhone, iPad)

での設定に関するご案内

Ver.2 2012/01/18 Ver. 1 2011/10/20

## Acrobits Softphone (iPhone, iPad)

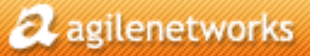

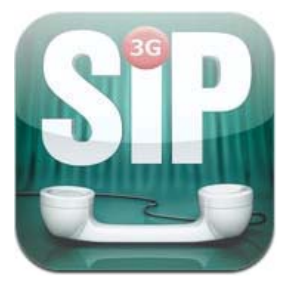

1. 購入

App Storeより、600円(初回のみ)でご購入し、インストールします。

## アジルフォン対応の自動プロファイル

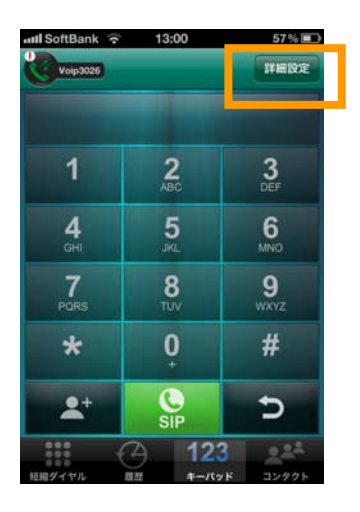

#### 2. 設定

アジルフォン対応のプロパティから設定ができます。こちらから設定すると、GSMコーデックが 自動設定されます。

1)Acrobit Softphoneを立ち上げ、キーパッド画面右上の「詳細設定」をタッチします。

#### 2)「詳細設定」→「SIPアカウント」右上にある「+」→「新規SIPアカウント」Popularity→「agilenetworks」へとすすんでいきます。

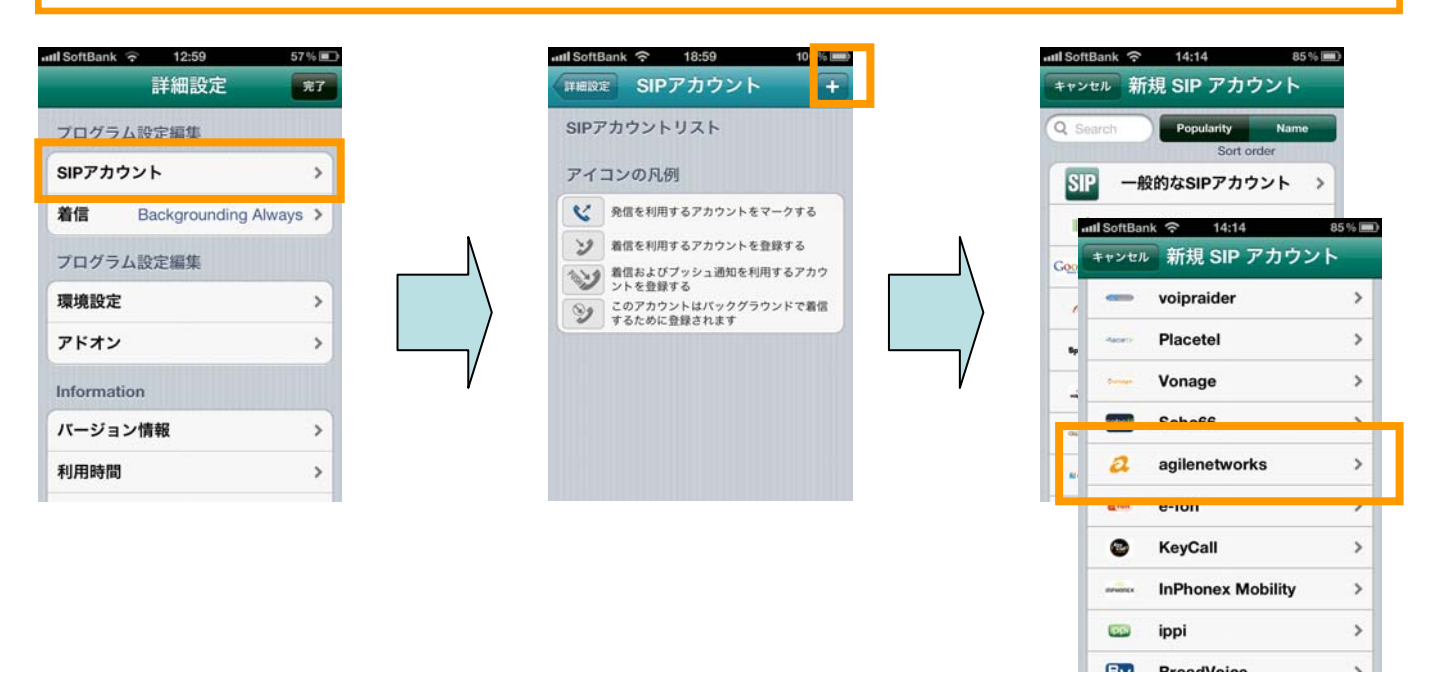

## Acrobits Softphone (iPhone)

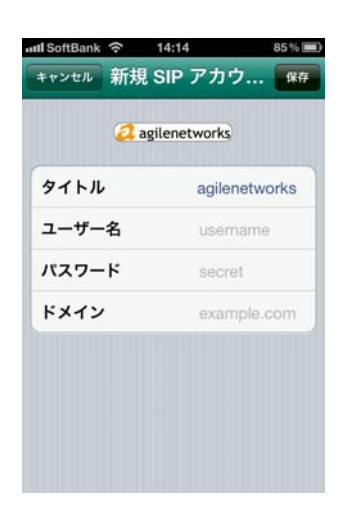

- 3) 下記を設定します。
  - ・タイトル
  - ・ユーザー名(=スマートフォンUID)
  - ・パスワード
  - ・ドメイン voip30XX.agile.ne.jp

アジルフォン対応の自動プロファイルにて設定する方は、以上で設定完了です。

※ 自動プロファイルでプッシュが設定されない場合がありますので、その際にはプッシュの み手動による設定をお願いいたします(p.6参照)

agilenetworks

#### ご利用方法~発信

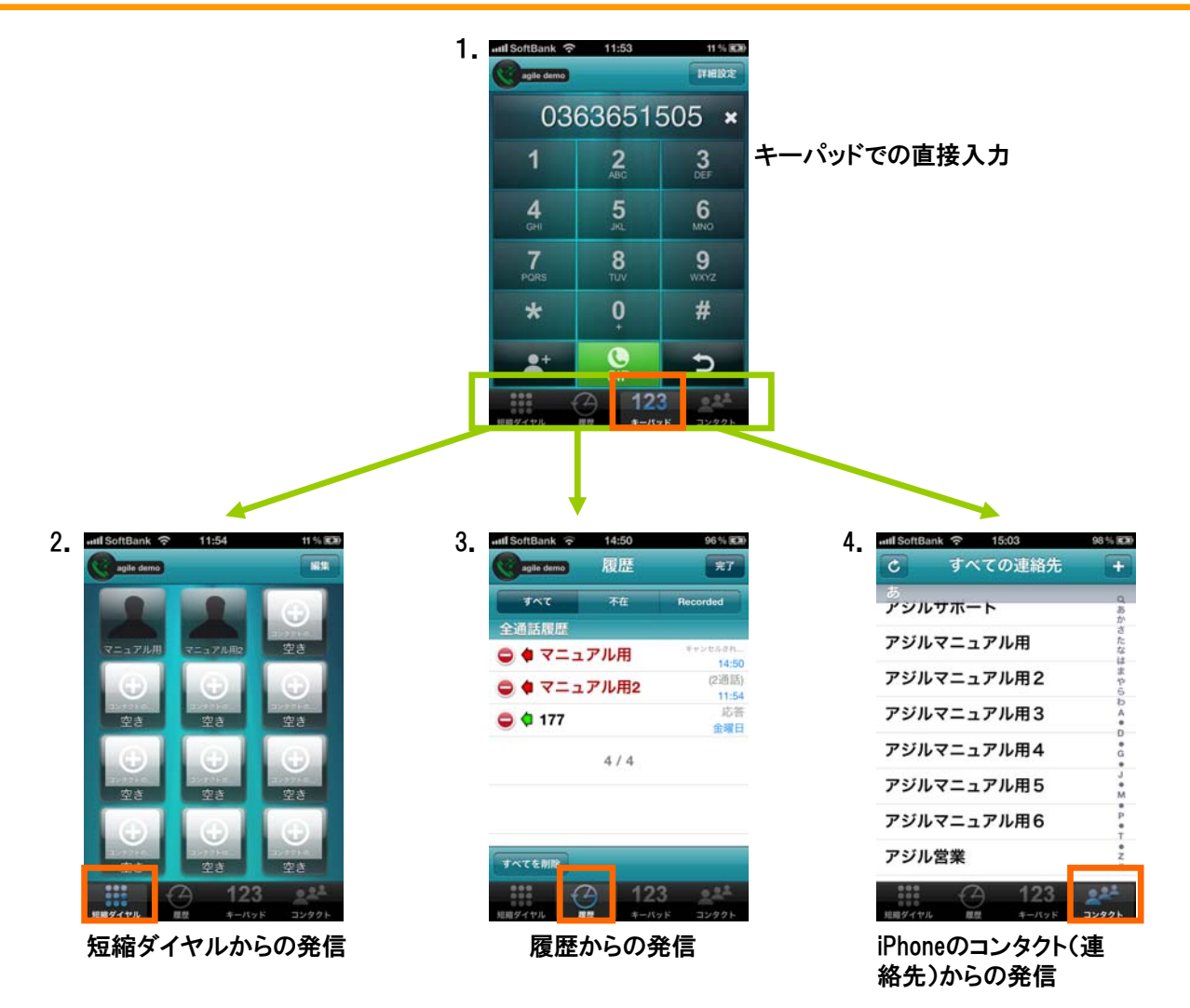

#### 通話中

ワンタッチで以下の操作が可能です。

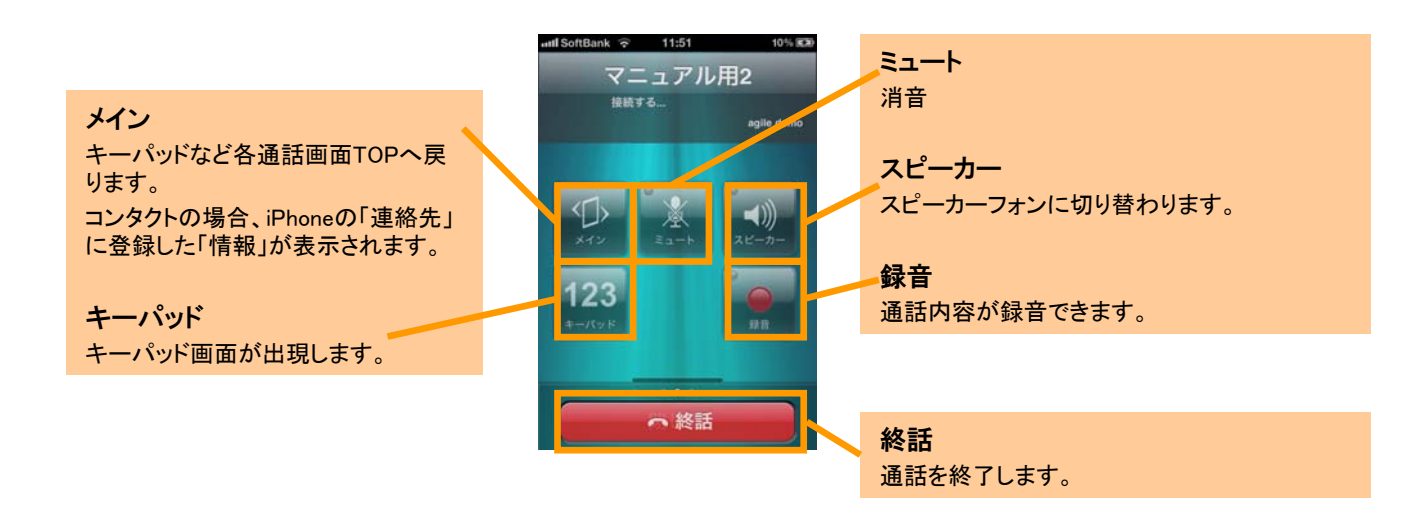

#### その他

#### 短縮ダイヤルからの発信

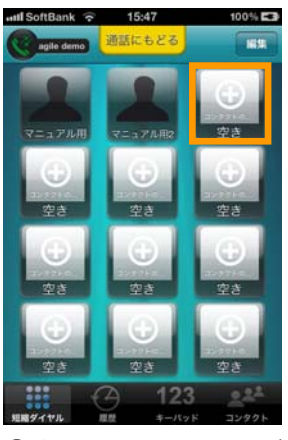

①空いている場所を選び ます。

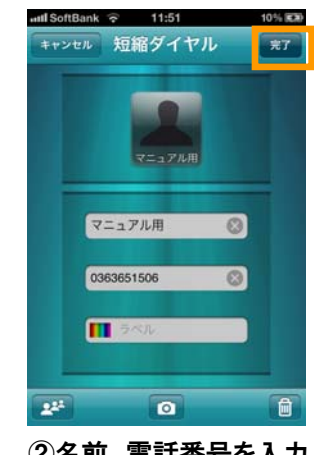

②名前、電話番号を入力
↓
「完了」を押す。

2 agilenetworks

## Acrobits Softphone (iPhone)

手動による設定編(※ アジルフォン対応の自動プロファイルを行った方は必要ありません)

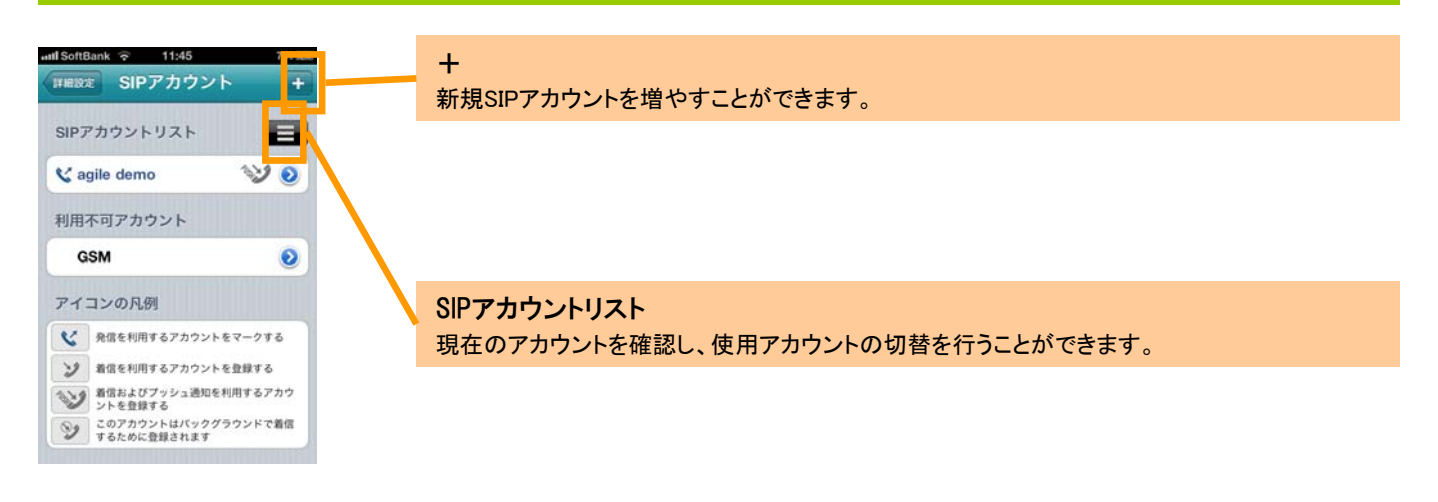

### アイコンの凡例

2

PUSH

9

発信を利用するアカウントをマークする

着信を利用するアカウントを登録する

着信およびプッシュ通知を利用するアカウ ントを登録する

このアカウントはバックグラウンドで着信 するために登録されます

#### 各アカウントの発着信を使い分けることができます。

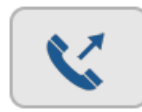

「発信を利用するアカウントを登録する」

agilenetworks

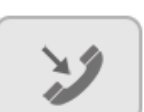

「着信を利用するアカウントを登録する」 初期設定ではこの設定になっています。

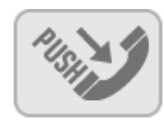

#### 「着信およびプッシュ通知を利用するアカウン トを登録する」

着信の際に、ディスプレイに番号が出てくる状態で す。待機中の消費電力が抑えられ、実用的な運用 ができます。

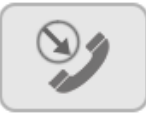

#### 「このアカウントはバックグラウンドで着信す るために登録されます」

Acrobits Softphoneが立ち上がっていないときでも 着信がされます。

| プロ   | グラム設定編集        |                |
|------|----------------|----------------|
| SIP  | アカウント          | >              |
| 着信   | all SoftBank 🙃 | 11:45 7%       |
| フロ   | キャンセル SIPフ     | "カウント 🗰        |
| 環地   | SIPアカウント情      | 铜表示            |
| ۳I   | タイトル           | agile demo     |
| Infe | ユーザー名          | 0000           |
| バ-   | パスワード          | *******        |
| 利戶   | ドメイン           | voip3022.agile |
|      | 表示名            | 0000           |
| 1    | 詳細設定           | ,              |

#### 設定

1)Acrobit Softphoneを立ち上げ、キーパッド画面右上の「詳細設定」→「SIPアカウント」へすすみ、下記を設定します。

・タイトル

- ・ユーザー名(=スマートフォンUID)
- ・パスワード
- ・ドメイン voip30XX.agile.ne.jp
- ·表示名

## Acrobits Softphone (iPhone)

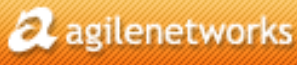

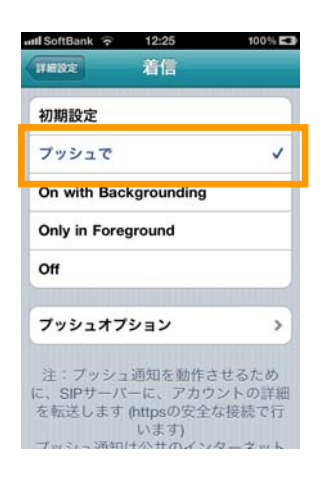

2)各アカウントの設定は、下記の場所で行います。 「SIPアカウントの編集」>「詳細設定」>「着信」>

初期設定:「着信を利用するアカウントを登録する」

**プッシュで:**「着信およびプッシュ通知を利用するアカウントを登録する」

On with Backgrounding:「このアカウントはバックグラウンドで着信するために登録されます」

Only in Foreground:「着信を利用するアカウントを登録する」

Off:特になし

| all SoftBank 🛜 19:02             | 100% 📖   |
|----------------------------------|----------|
| THERE Codecs For WiFi            | 完7       |
| 利用可能コーデック                        |          |
| GSM                              | ≡        |
| 利用不可コーデック                        |          |
| G.711 a-Law                      | =        |
| iLBC                             | $\equiv$ |
| G.722                            | =        |
| G.711 u-Law                      | =        |
| G.729a                           |          |
| コーデックをドラッグードロップ<br>フを移動または切り替えます | レグルー     |

コーデックを、3G、WiFiともに「GSM」のみにします。
「SIPアカウントの編集」>「詳細設定」>
ドラッグして入れ替え、「利用可能コーデック」を「GSM」のみにします。